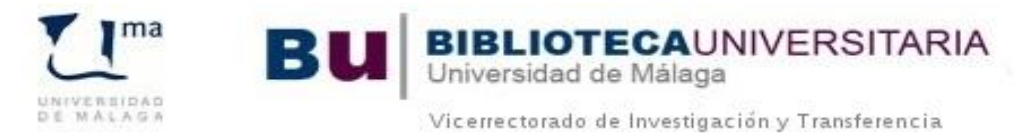

## ¿CÓMO COMPLETAR MI REGISTRO ORCID?

AÑADA SU INFORMACIÓN

Mejore su registro ORCID con su información profesional y vincúlelo con sus otros identificadores (como Scopus o ResearcherID o LinkedIn).

Entramos en nuestro registro ORCID a través de nuestro correo y contraseña. Así se muestra el registro una vez entramos:

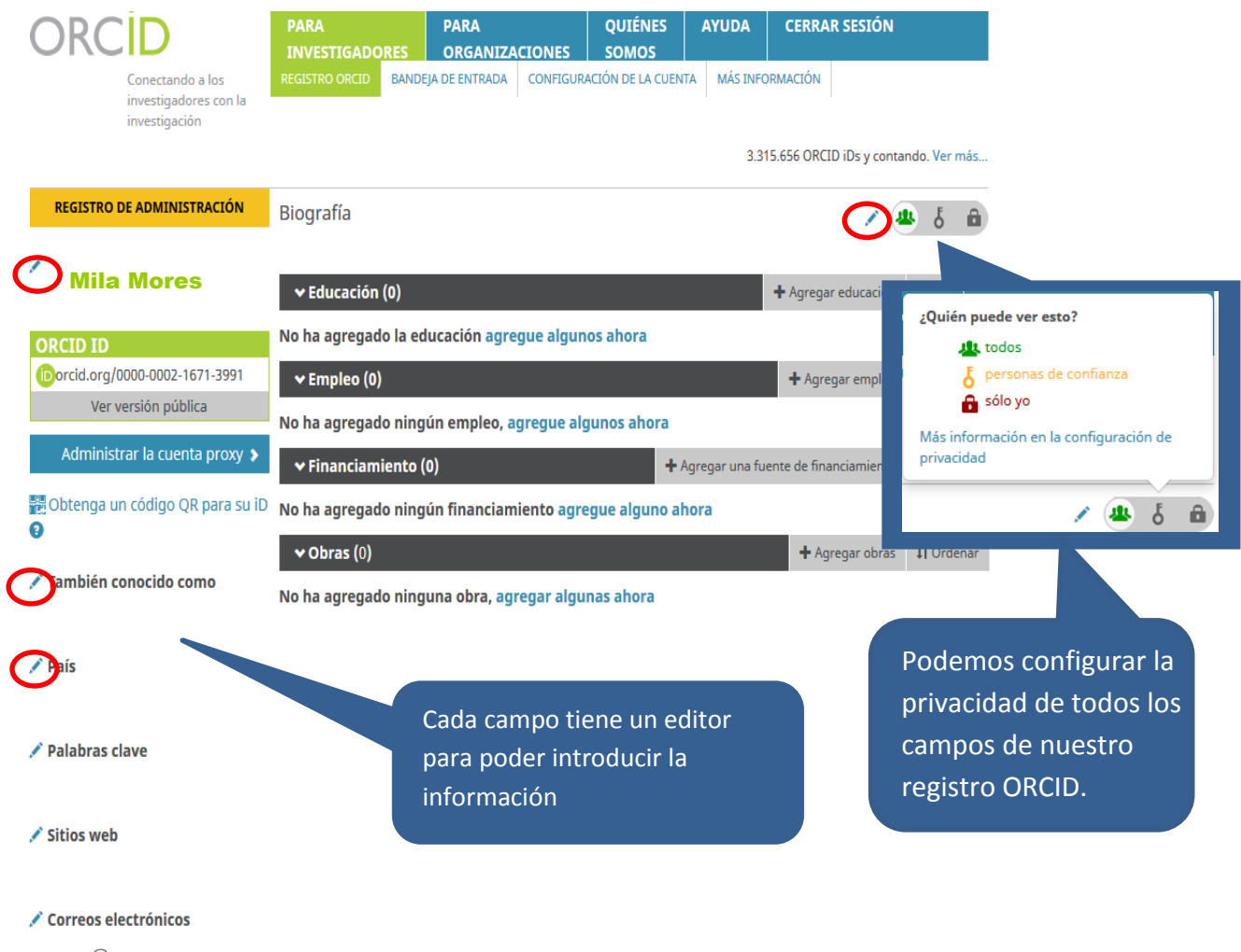

xxx@uma.es

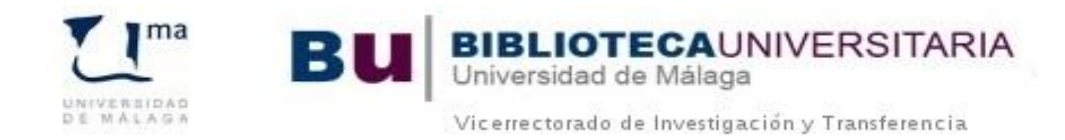

## **DATOS BIOGRÁFICOS**

Cuando editamos el campo de nuestro **nombre y apellidos** podemos añadir el nombre habitual o publicado que es con el que solemos publicar nuestros artículos:

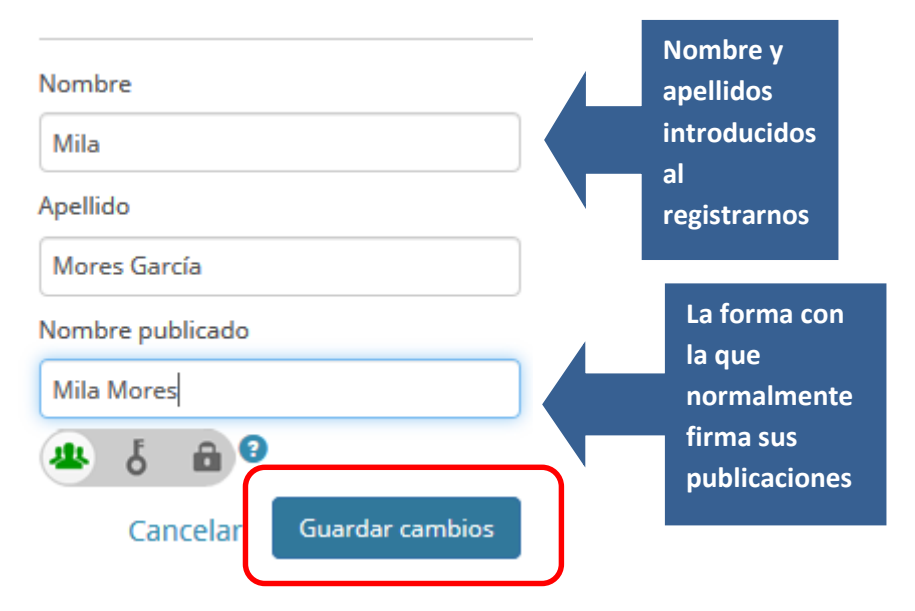

Podemos añadir variantes de nuestro nombre en el campo También conocido como

|                                      |                                  |       |     | Ec<br>?    | dit all pr | ivacy<br>6 í           | setting |
|--------------------------------------|----------------------------------|-------|-----|------------|------------|------------------------|---------|
| Mores, Mila<br>Source: Biblioteca de | la Universidad de                |       | 00  | •          | dit indi   | vidual<br>6<br>d: 2014 | l priva |
| Mores, M.                            |                                  |       | 0 0 | <b>)</b>   |            | ő                      | â       |
| Mores García, Mila                   |                                  |       | 0 0 | <b>)</b> 🕯 |            | ð                      | â       |
| Mores-García, M.                     |                                  |       | •   | <b>)</b>   |            | ð                      | â       |
| € P                                  | inchar en este<br>ara añadir más | icono | Ca  | ancelar    | Gua        | rdar c                 | ambios  |

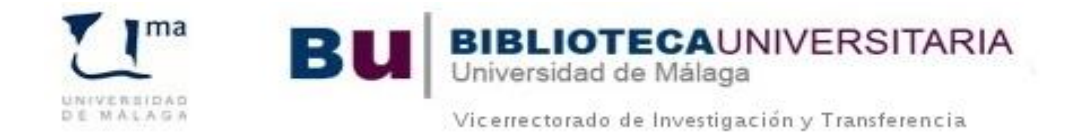

También podemos añadir las **palabras clave** que definen nuestras líneas de investigación, hemos de introducirlas preferentemente en inglés:

| EDIT KEYWO               | RDS                                  |        |           |              |           |   |
|--------------------------|--------------------------------------|--------|-----------|--------------|-----------|---|
|                          |                                      | E      | dit all p | rivacy<br>င် | setting   | S |
| Fuzzy relation equations |                                      | 3 1    | Edit ind  | ividua<br>6  | ll privac | y |
| Fuzzy logic              |                                      | 9 1    | i 坐       | ð            | â         |   |
| Fuzzy sets               |                                      | 3 1    | i 坐       | ð            | â         |   |
| Formal concept analysis  |                                      | ) 1    | i 坐       | ð            | â         |   |
| Pinch   para a   camp    | ar en este icono<br>añadir más<br>os | incela | r Gu      | ardar o      | ambios    |   |

Nuestro país:

| EDIT COUNTRY                                      |                           |
|---------------------------------------------------|---------------------------|
|                                                   | Edit all privacy settings |
| España                                            | Edit individual privacy   |
| Source: Biblioteca de la Universidad de<br>Málaga | Created: 2016-1-24        |
|                                                   |                           |
|                                                   |                           |
|                                                   |                           |
|                                                   |                           |
| •                                                 | Cancelar Guardar cambios  |

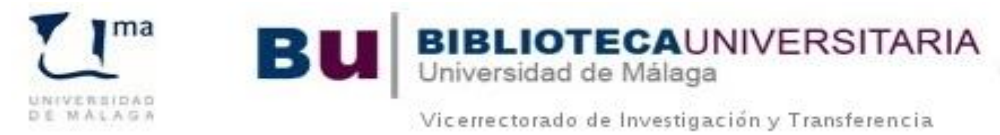

Nuestros **sitios web** o perfiles de autor (Dialnet, Google Scholar, web del departamento, grupo de investigación, LinkedIn...):

| EDIT WEBSITES                                    |                           |
|--------------------------------------------------|---------------------------|
|                                                  | Edit all privacy settings |
|                                                  | Edit individual privacy   |
| ID Dialnet                                       | 🔂 🔁 🏛 坐 🌡 🖷               |
| https://dialnet.unirioja.es/servlet/autor?codigc |                           |
| Grupo de investigación                           | 🔂 🕒 🟛 📥 a                 |
| ofertaidi.uma.es/fisica.php                      |                           |
|                                                  |                           |
| •                                                | Cancelar Guardar cambios  |

Debemos añadir una pequeña **biografía** que permita distinguirnos de otros investigadores:

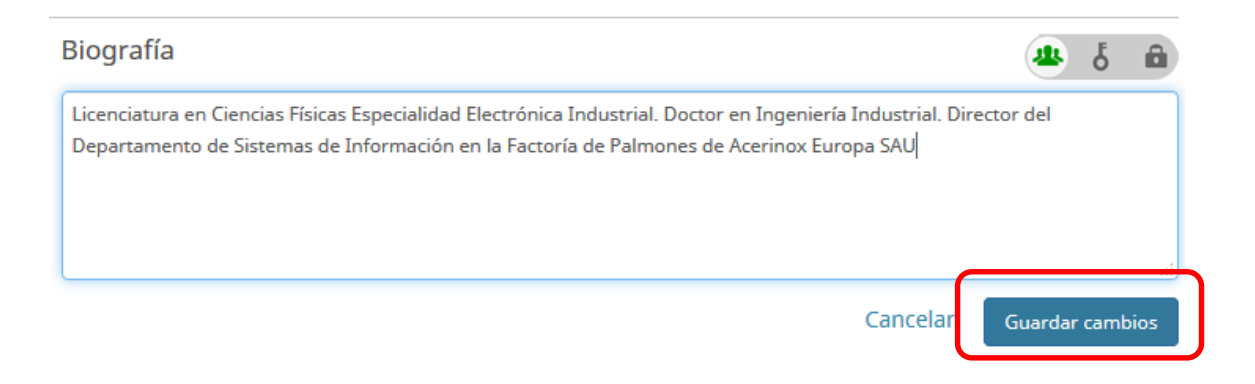

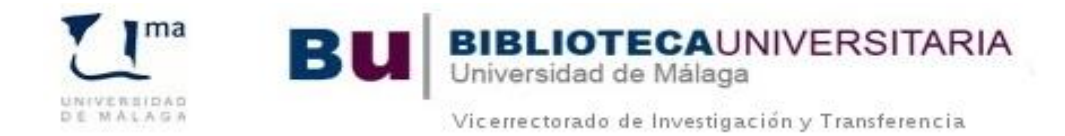

## **DATOS DE EDUCACIÓN**

En este apartado añadiremos toda nuestra formación académica.

| ❤ Educación (0)                                   | ſ | + Agregar educación   |   | 1 Ordenar |
|---------------------------------------------------|---|-----------------------|---|-----------|
| No ha agregado la educación agregue algunos ahora | Π | + Enlazar manualmente |   |           |
|                                                   |   |                       | J |           |

Es muy **IMPORTANTE** introducir el nombre de la institución de forma correcta, por ello debemos cogerlo del desplegable que nos muestra al teclear el nombre de nuestra institución, los siguientes campos se rellenan automáticamente.

| tución *                                                                      | Departamento                                         |
|-------------------------------------------------------------------------------|------------------------------------------------------|
| niversidad de Málþga                                                          | Escoger del desplegable                              |
| Universidad de Málaga<br>Malaga, Andalucía, academic                          |                                                      |
| Universidad Politécnica de Madrid E<br>Madrid, Comunidad de Madrid, academic  | Fecha de inicio                                      |
| Universidad de Málaga Facultad de Ciencias<br>Malaga, Andalucía, academic/gen | Año 🔻 Mes 🔻 Día 💌                                    |
| Universidad de Málaga - Campus de<br>Teatinos                                 | Fecha de finalización (dejar en blanco si es actual) |
| Universidad de Málaga Facultad de<br>Medicina                                 | Agregar a la lista Cancelar                          |

## Se pondrá siempre en español "Universidad de Málaga"

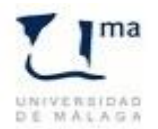

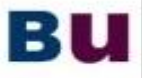

BIBLIOTECAUNIVERSITARIA Universidad de Málaga

Vicerrectorado de Investigación y Transferencia

| ón *             |                                                      |
|------------------|------------------------------------------------------|
| rsidad de Málaga | Al escoger del nento                                 |
| *                | desplegable la                                       |
| aga              | Institución los                                      |
| -3-              | restantes campos                                     |
| lo/región        | aparecen                                             |
| alucía           | automáticamente 🔽 Día 🔽                              |
| r.               | Fecha de finalización (dejar en blanco si es actual) |
| paña             | ▼ Año ▼ Mes ▼ Día ▼                                  |

# **AGREGAR EDUCACIÓN**

| Institución *           | Departamento                                         |
|-------------------------|------------------------------------------------------|
| Universidad de Málaga   | Agregar departamento                                 |
| Completamos el campo    | Grado/título                                         |
| Grado/título y fecha de | Licenciado en Física                                 |
| inicio y fin de los     | Fecha de inicio                                      |
| estudios                | 1999 💌 Mes 💌 Día 💌                                   |
| País *                  | Fecha de finalización (dejar en blanco si es actual) |
| España                  | ▼ 2004 ▼ Mes ▼ Día ▼                                 |
|                         | Agregar a la lista                                   |

Podemos seguir agregando estudios.

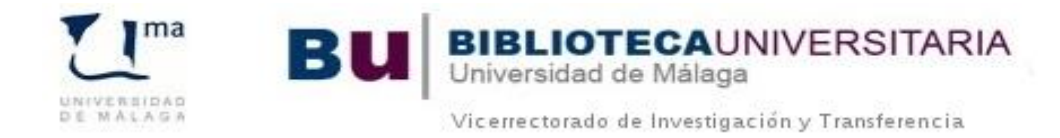

## DATOS DE EMPLEO

Es muy **IMPORTANTE** introducir el nombre de la institución de forma correcta, por ello debemos cogerlo del desplegable que nos muestra al teclear el nombre de nuestra institución, los siguientes campos se rellenan automáticamente.

Se pondrá siempre en español "Universidad de Málaga" (ver "Manual de buenas prácticas para la correcta indicación de la filiación y nombres de autores")

Podemos añadir nuestro trabajo actual así como los empleos anteriores.

| ← Empleo (0)                                        | + Agregar empleo      | \downarrow Ordenar |
|-----------------------------------------------------|-----------------------|--------------------|
| No ha agregado ningún empleo, agregue algunos ahora | 🕂 Enlazar manualmente |                    |

Para los autores de tesis es **importante** consignar el **Departamento** en el que ha desarrollado la tesis y poner "Doctorando" en el campo **Rol/título** 

| ución/empleador *                                    | Departamento                                           |
|------------------------------------------------------|--------------------------------------------------------|
| iversidad de Málaga                                  | Agregar                                                |
| Universidad de Málaga<br>Malaga, Andalucía, academic | nombre de la universidad                               |
| Universidad Politécnica de Madrid                    | siempre en español y<br>Fecha escoger del desplegable. |
| Universidad de Málaga Facultad de Ciencias           | Año Los restantes campos                               |
| Universidad de Málaga - Campus de<br>Teatinos        | Año institución.                                       |
| Malaga, Andalucía, academic/campus                   |                                                        |
| Universidad de Málaga Facultad de<br>Medicina        | Agregar a la lista Cancelar                            |

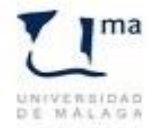

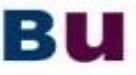

Universidad de Málaga

**OTECAUNIVERSITARIA** 

Vicerrectorado de Investigación y Transferencia

# AGREGAR EMPLEO

| Institución/empleador *                                                    | Departamento                                         |
|----------------------------------------------------------------------------|------------------------------------------------------|
| Uni Consignar el                                                           | Fisica Aplicada II                                   |
| Ciuc departamento y el                                                     | Rol/título                                           |
| Ma cargo en la                                                             | Doctorando                                           |
| universidad (Profesor<br>titular, Catedrático,<br>An<br>Profesor asociado) | Fecha de inicio                                      |
| País<br>España                                                             | Fecha de finalización (dejar en blanco si es actual) |
|                                                                            | Agregar a la lista                                   |

Una vez completa, pinchamos en Agregar a la lista.

En caso de doble dependencia institucional también se consignará en este apartado, tendremos que volver a **Enlazar manualmente** y completar otro registro, así por cada institución a la que estemos o hayamos estado vinculados.

## **OBRAS**

Podemos añadir de nuestras publicaciones de tres formas: automática (**Buscar y enlazar**), **Enlace BibTex** o **Enlazar manualmente**.

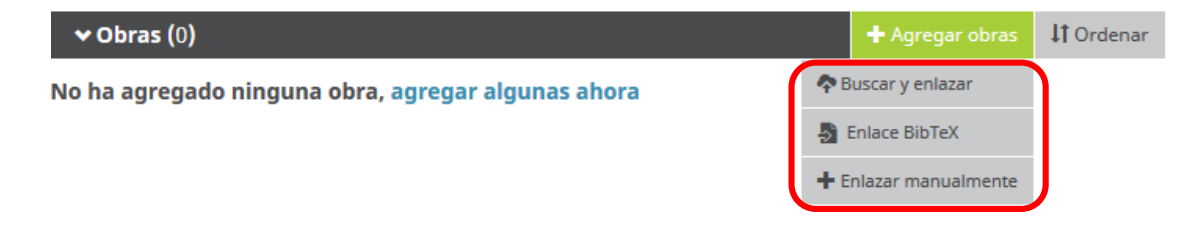

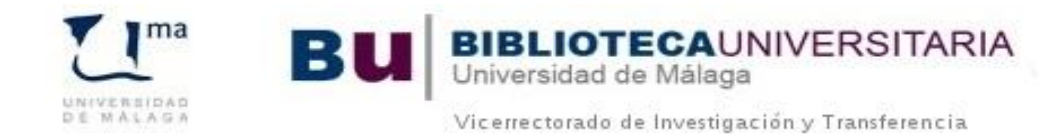

## Buscar y enlazar

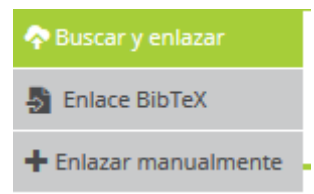

Algunas bases de datos permiten la exportación de nuestros artículos de forma automática como por ejemplo Scopus, Web of Science (a través de Researcher ID), PubMed, CrossRef...

Cuando entramos nos presenta un listado de bases de datos en orden alfabético para realizar la importación.

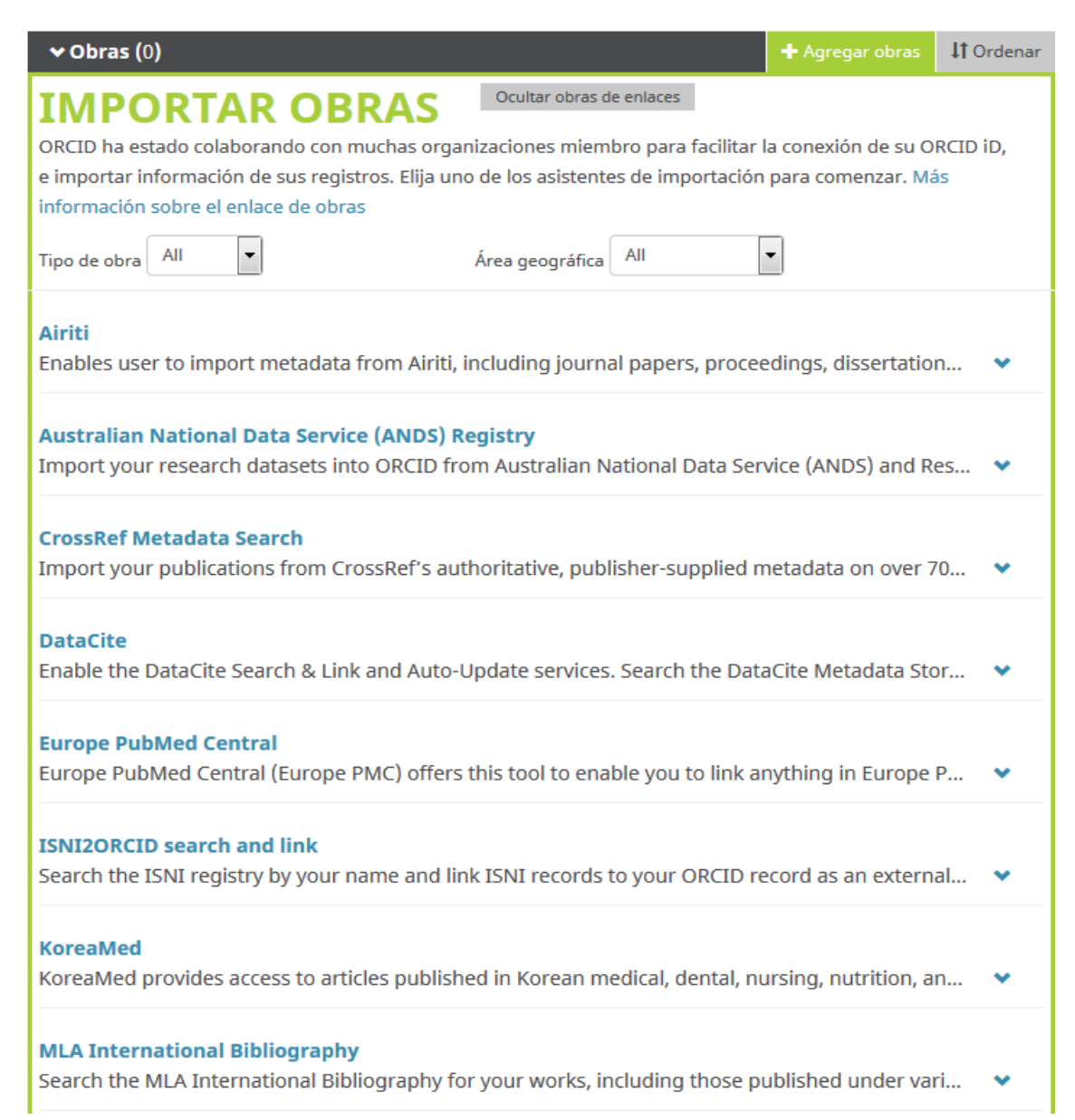

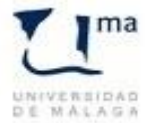

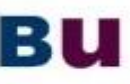

Universidad de Málaga

Vicerrectorado de Investigación y Transferencia

JNIVERSITARIA

#### Redalyc

Una plataforma que permite identificar tus trabajos publicados en revistas arbitradas de Acceso ... 💉

#### ResearcherID

ResearcherID is a global, multi-disciplinary scholarly research community where members can r... 🕚

#### Scopus to ORCID

Import your Identifier, profile and publications. The wizard helps you find the correct Scopus pr...

#### Para ver este proceso consultar los manuales:

Importar publicaciones de Scopus a ORCID

Importar publicaciones desde Researcher ID a ORCID

## **Enlace a BibTex**

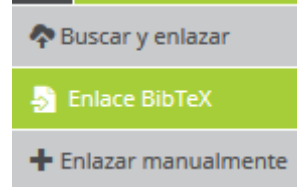

Otras plataformas y bases de datos permiten guardar nuestras publicaciones en un fichero BibTex e importarlas a ORCID, como en el caso de Dialnet o Google Académico, para ver este proceso consultar los manuales:

Importar publicaciones de Dialnet a ORCID

Importar publicaciones desde Google Scholar a ORCID

### Enlazar manualmente

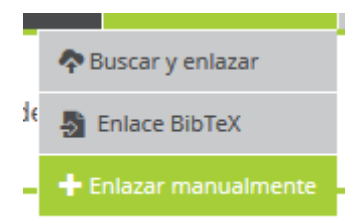

Tenemos que rellenar el formulario que nos presenta para añadir los artículos que no hayamos podido importar de alguna base de datos. Rellenamos los campos:

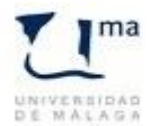

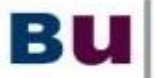

# BIBLIOTECAUNIVERSITARIA Universidad de Málaga

Vicerrectorado de Investigación y Transferencia

## **AGREGAR OBRA**

| Publicación 👻                        | Tipo de identificación           |
|--------------------------------------|----------------------------------|
| ipo de obra *                        | ¿Qué tipo de ID externo?         |
| Artículo de revista                  | Identificación                   |
| ítulo *                              | Agregar ID                       |
| Fuzzy sets                           | URL de identificador             |
| ub-título 😵 agregar título traducido | Agregar URL                      |
| Agregar subtítulo                    | Relación 🥑                       |
|                                      | Propio                           |
| lagazine title                       | Agregar otro identificado:   URL |
| 11/3/C3                              | Agregar URL                      |
| echa de publicación                  |                                  |
| 2010 🔻 Mes 💌 Día 💌                   | Idioma usado en este formulario  |
|                                      | •                                |
|                                      | País de publicación              |
| TTACIÓN                              | Seleccionar un país              |
| ipo de cita                          |                                  |
| •                                    | Agregar a la lista Cancelar      |
| ita                                  |                                  |
| Agregar citación                     |                                  |
|                                      |                                  |
| lescripción                          |                                  |
| Agregar descripción                  |                                  |
|                                      |                                  |

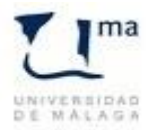

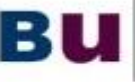

NIVERSITARIA

Universidad de Málaga

Vicerrectorado de Investigación y Transferencia

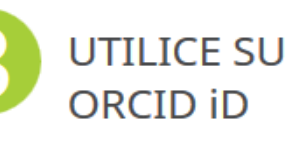

UTILICE SU Incluya su identificador ORCID en su sitio web, al presentar publicaciones, solicitar subvenciones, y en cualquier flujo de trabajo de investigación para asegurarse de obtener reconocimiento por su trabajo.

Ahora que ya tiene su código ORCID es importante que lo incluya en su CV, en el pie de firma de su/s cuenta/s de correo, en su página web o en plataformas profesionales que ofrezcan su perfil público.

¡MUY IMPORTANTE! Siempre que publique nuevos trabajos (artículos, libros, conferencias, tesis, data sets, etc.) o solicite participar en proyectos de financiación nacionales o internacionales, incluya su identificador ORCID. Úselo en todo lo relacionado con su producción y actividad investigadora.

Más información: buzon@bbl.uma.es